IGÈĽ

# Getting Started with the Zoom Media Plugins for VDI on IGEL OS

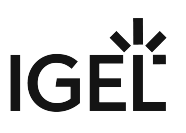

# Zoom Media Plugins for VDI Version 5.13 Required for IGEL OS 12.01.100 or Higher Make sure to select version 5.13 of the Zoom Media Plugins for VDI. Version 5.11 and 5.12 will not work with IGEL OS 12.01.100 or higher. A dongle must be used if delivered with a device (e.g. with a headset, etc.).

# Installation

As the Zoom Media Plugin for VDI handles multimedia redirection but is not a standalone application, it cannot be used on its own. At least one of the following apps must be installed and configured as well:

- IGEL Azure Virtual Desktop
- Citrix Workspace app
- VMware Horizon Client

## How to Configure the Smart Virtual Background

You can define whether the Smart Virtual Background feature can be activated by the user.

1. In the profile configurator, go to **Apps > ZoomVDI > Settings**.

| Profile Configurator - Zoor                   | m Media Plugins for VDI                  |                       |
|-----------------------------------------------|------------------------------------------|-----------------------|
| Apps System                                   |                                          | ର 🍫                   |
| <ul> <li>ZoomVDI</li> <li>Sattings</li> </ul> | Smart Virtual Background Support         | 0                     |
| Settings                                      | Virtual Chan Off                         | <u> </u>              |
|                                               | Auto                                     | 0                     |
|                                               | Enable ZoomVDI for Azure Virtual Desktop |                       |
|                                               | Enable ZoomVDI for VMWare Horizon        | 3                     |
|                                               |                                          |                       |
|                                               |                                          |                       |
|                                               |                                          |                       |
| App Selector                                  | × Close                                  | Save 😭 Save and Close |

- 2. Select the desired option and save your changes.
  - **Off**: Smart Virtual Background cannot be activated.
  - **Auto**: The system checks whether the hardware supports the Smart Virtual Background feature. If this is the case, the feature can be activated.

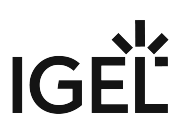

• Always: Smart Virtual Background can be activated irrespective of the hardware.

### How to Disable Zoom Media Plugins for Specific Sessions

1. In the profile configurator, go to **Apps > ZoomVDI > Settings**.

| Profile Configurator - Zoom Med | ia Plugins for VDI                       |        |                  |
|---------------------------------|------------------------------------------|--------|------------------|
| Apps System                     |                                          |        | ୦ 😨              |
| ZoomVDI     Settings            | Smart Virtual Background Support Auto    | •      |                  |
|                                 | Virtual Channels                         |        |                  |
|                                 | Enable ZoomVDI for Citrix Workspace App  | ()     |                  |
|                                 | Enable ZoomVDI for Azure Virtual Desktop | 0      |                  |
|                                 | Enable ZoomVDI for VMWare Horizon        | 0      |                  |
|                                 |                                          |        |                  |
| # App Selector                  | × Close                                  | ✓ Save | B Save and Close |

| Profile Configurator - Zoom Media | Plugins for VDI                          |                  |
|-----------------------------------|------------------------------------------|------------------|
| Apps System                       |                                          | ୦ 🍄              |
| ✓ ZoomVDI<br>Settings             | Smart Virtual Background Support         |                  |
|                                   | Virtual Channels                         |                  |
|                                   | Enable ZoomVDI for Citrix Workspace App  |                  |
|                                   | Enable ZoomVDI for Azure Virtual Desktop |                  |
|                                   | Enable ZoomVDI for VMWare Horizon        |                  |
|                                   |                                          |                  |
|                                   |                                          |                  |
|                                   |                                          |                  |
| # App Selector                    | × Close Save                             | 🖁 Save and Close |

2. Deactivate Zoom VDI for the sessions in question and save your settings.